nouveau cyctème d'incoription

#### C'est bientôt l'heure !

Les inscriptions pour IMMORUN Luxembourg débutent bientôt. Cette année, nous introduisons un **tout nouveau système d'inscription**. Plus simple, plus rapide et plus efficace, il vous permettra de vous assurer une place en toute tranquillité. Agissez vite - les places se remplissent rapidement !

| BOUWRUN<br>Date: 24-04-2025<br>Plus d'Informations s'enregistrer |
|------------------------------------------------------------------|
| BATIRUN<br>Date: 19-06-2025<br>Plus d'Informations               |
| LAWRUN<br>Date: 24-06-2025                                       |

### Pourquoi un nouveau système?

Nous comprenons que l'inscription doit être facile et transparente. C'est pourquoi nous avons entièrement revu notre processus d'inscription ! Avec cette nouvelle plateforme, vous pouvez :

- 🔽 Vous inscrire plus rapidement.
- 🗹 Gérer vos réservations en un seul clic.
- Z Ajouter facilement des options supplémentaires à votre inscription.

Curieux de savoir comment cela fonctionne ? Voici un guide étape par étape !

### Comment créer un compte ?

Allez sur notre nouvelle page d'inscription via le site web de l'événement.
Cliquez en haut à droite :

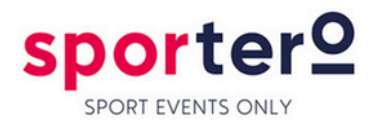

| र्स @ |
|-------|
|-------|

Accueil / Se connecter

# SE CONNECTER

| SE CONNECTER         |  |
|----------------------|--|
| Déjà membre?         |  |
| E-MAIL               |  |
| martin.l@sportero.be |  |
| MOT DE PASSE         |  |
| Mot de passe         |  |
| • SE CONNECTER       |  |

| Pas encor  | e de compte?  |  |
|------------|---------------|--|
| Je suis ur | professionnel |  |
| PRÉNOM *   |               |  |
| INCHON     |               |  |
| Prénom     |               |  |
| Prénom     |               |  |

### Cliquez sur « Créer un compte ».

4 N'oubliez pas de cocher la case « **je suis un professionnel** » (si elle n'est pas pré-sélectionnée) pour saisir les coordonnées de votre entreprise.

**Security 2** Security 2 Security 2 Security

### Comment s'inscrire à un événement ?

1. Connectez-vous à votre compte.

2. Sélectionnez l'événement auquel vous souhaitez participer.

3. Choisissez le nombre d'équipes et **ajoutez des options supplémentaires**, telles que :

a) Jusqu'à 2 dîners de marche supplémentaires par équipe.

b) Réservez des tables (minimum **8 personnes**).

Remarque : les tables n'incluent pas les dîners à pied. Ceux-ci doivent être réservés séparément.

Voici un exemple à titre indicatif pour le LAWRUN ci-dessous

# LAWRUN 24-06-2025

1. Choisissez le nombre d'équipes et d'extra walking dinners

2. Sportero confirme votre réservation et vous envoie la facture

3. Validez votre réservation en payant

4. Après paiement de votre réservation, vous devez remplir les données d'équipes. Vous pouvez compléter les informations jusqu'à 10 jours avant l'événement. Après cette date, les éventuels changements pourront se faire par mail ou sur place le jour du LAWRUN

Vos places sont réservées jusqu'à 04/03/2025 15:11:28

| PRODUIT                                                                                          | PRIX    | QUANTITÉ |
|--------------------------------------------------------------------------------------------------|---------|----------|
| Teams - LAWRUN25                                                                                 | €450,00 | 2 ~      |
| OPTIONS                                                                                          | PRIX    | QUANTITÉ |
| Extra Walking Dinner - LAWRUN25<br>Maximum 2 extra walking dinner payants par équipe<br>inscrite | €160,00 | ~        |

4. Cliquez sur « Valider ».

5. Vérifiez votre panier d'achat et les détails de la facturation.

Ajoutez un numéro de commande si nécessaire.

6. cliquez sur « Confirmer ».

Après avoir complété ces étapes, Sportero validera votre commande et vous recevrez un courriel avec la facture pour finaliser votre inscription.

### Paiement

Le paiement de votre facture est requis pour finaliser votre inscription. Une fois que Sportero aura validé votre commande, vous recevrez un courriel contenant les détails du paiement.

## Saisir les détails de l'équipe

 Une fois votre commande confirmée, allez dans « Mes événements » → Gérer la réservation ».

2. Complétez les détails de votre équipe **au plus tard 10 jours avant l'événement.** 

3. Des changements après cette date ?

Envoyez un mail à hello@sportero.be ou communiquez les détails le jour de l'événement.

# Ajouter des options supplémentaires

Vous avez besoin d'options supplémentaires après l'enregistrement ? Grâce à notre nouveau système, c'est très facile !

1. Allez dans « Mes événements »  $\rightarrow$  « Gérer la réservation ».

2. Faites défiler la page jusqu'à « Ajouter des options supplémentaires ».

Par exemple : ajouter des dîners de marche supplémentaires à une équipe existante.

Note : Les tables (minimum 8 personnes) ne peuvent pas être réservées par la suite.

Tous les nouveaux ajouts seront validés par Sportero et une facture séparée sera émise.

### Vous avez des questions ?

L'équipe de Sportero est prête à vous aider !

**६** +32 471 31 80 04 (9H−13H)
<sup>™</sup> hello@sportero.be

A bientôt au BATIRUN 2025 ! 🎉